## Centrio/Hybrid Multiviewer not booting

## Information

| External Link to<br>Article | https://goo.gl/ypSjSkCentrio-Hybrid-Multiviewer-not-booting                                                                                                    |  |
|-----------------------------|----------------------------------------------------------------------------------------------------|--|
| Title                       | Centrio/Hybrid Multiviewer not booting                                                                                                    |  |
| Symptoms                    | The unit tries to boot few times and stops.                                                                                                    |  |
| Environment/Version         |                                                                                                    |  |
| Resolution                  | It could be number of factors that can prevent the unit from booting.                                                                                                    |  |
|                             | If the BIOS watchdog cannot negotiate with the PCIe devices (XVIMs, Graphics cards) in expected number of bus lanes, then multiviewer will halt after five soft resets.                     |  |
|                             | This boot up message below is the correctly negotiated number of lanes (second column).                                                                                                    |  |
|                             | AMIBIOS(C)2006 American Megatrends, Inc.<br>BIOS Date: 01/14/09 18:29:17 Ver: 08.00.14<br>CPU : Dual-Core AMD Opteron(tm) Processor 1210 EE<br>Speed : 1.80 GHz Count : 2<br>DCT0 = 400 MHz |  |
|                             | Press F11 for BBS POPUP<br>P1 PCI-E x4 x4<br>P2 PCI-E x4 x4<br>P3 PCI-E x4 x4<br>P4 PCI-E x4 x4                                                                                             |  |
|                             | P5 PCFE x16 x16                                                                                                    |  |

Assuming the unit is not covered under warranty and you are wiling open up and troubleshoot, the following procedure is recommended.

- Ensure both front fans are working.

- Remove the screws that holds the top lid.

- 170-001126Qxx Centrio assembly

- Uninstall Top Cover (164-000411Q00) from Chassis (164-000404Q00) by removing. 5 Screws (4-40X3/16 FH\_Q). 2 from the left side, 1 from the top and 2 from the right side.

Screws (3 pcs) 4-40X3/16 FH\_Q

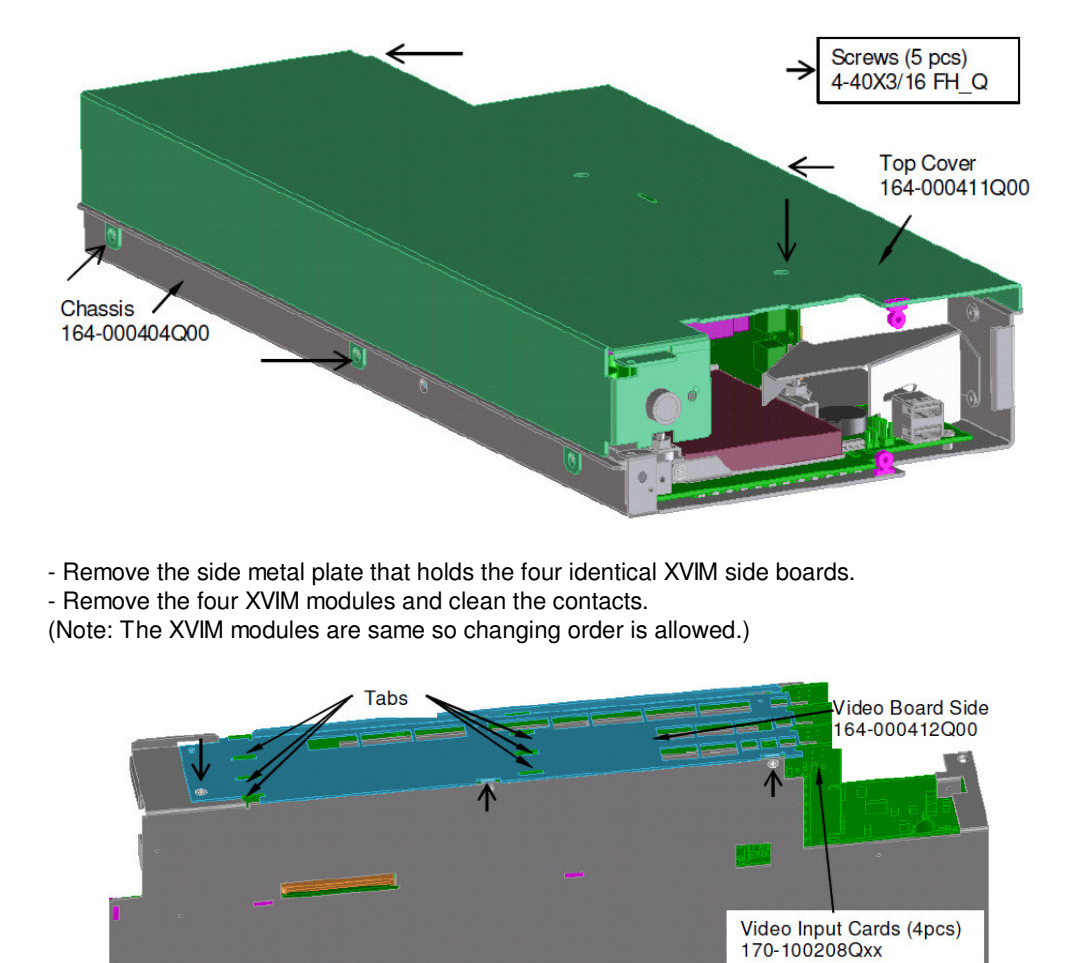

Chassis 164-000404Q00

- Fit 4 Video Input Cards (170-100208Qxx) into the Chassis (164-000404Q00) so that they can be

The bottom (right) 3 cards will fit into slots in the metal work. The top (left) card will not yet be fully

supported. Note the notches. - Install the side metal plate.

- Insert the XVIM modules back into vertical riserboard. - Turn the Centrio assembly onto the side as shown.

plugged into the connectors on the Riser Board (184-000003Q00).

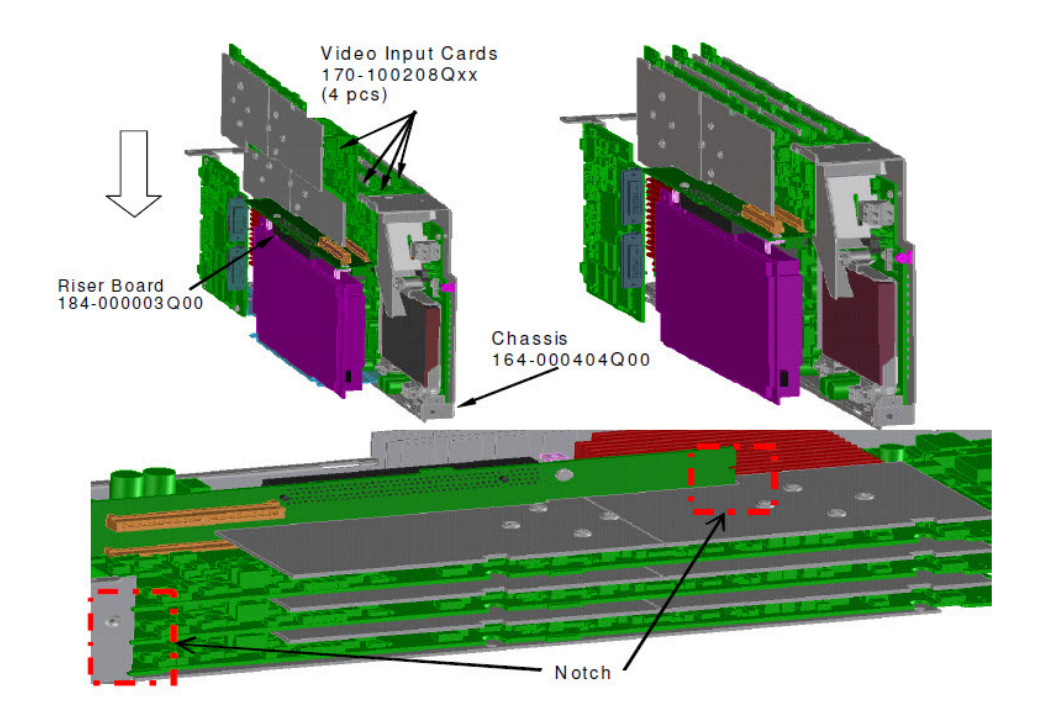

- Inspect for any loose connections on cables, RAMs, graphics card, extra and ensure they are connected firmly.

- Change the CMOS battery as well. (Type: CR2032)

- Re-assemble the whole unit.

- Fit the 3 tabs on each side of the Top Cover (164-000411Q00) into the slots in the folds of the Chassis (164-000404Q00) on the left and Video Input Cards (170-100208Qxx) on the right. Cover tabs in slots.

- Lift the front and fit the Extractor assembly (164-000408Q0X) into the holes in the cover and chassis.

- Secure the cover with 9 screws (4-40X3/16 FH\_Q): 3 from the left side, 2 from the top and 4 from the right side.

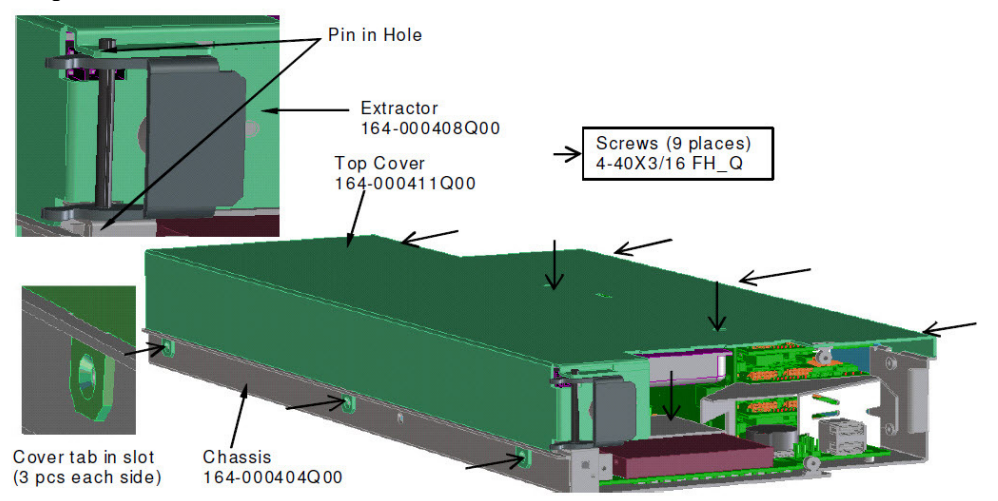

- Insert the correctly assembled unit back into the frame and recheck.

If the unit still does not boot up properly, please contact support and raise a RMA.

Last Published Date 1/19/2017 9:48 AM

Internal Notes

Cause

Internal notes

## Properties

| Created By         | <u>Danny Park</u> |
|--------------------|-------------------|
| Last Modified By   | Danny Park        |
| Created Date       | 1/19/2017 9:47 AM |
| Last Modified Date | 1/19/2017 9:48 AM |
|                    |                   |

Visible to Customer

Visible to Partner 🗸